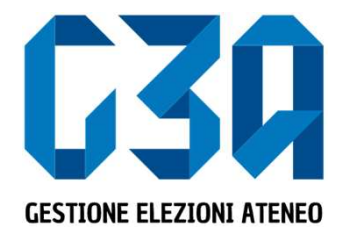

#### Elezioni studentesche - biennio accademico 2024 - 2026

#### Gestione delle Candidature Individuali

Gruppo GEA - Cineca

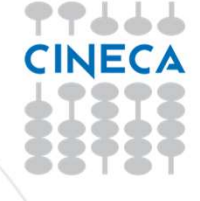

- La presentazione di una candidatura è una fase cruciale del processo di elezione
- Il presentatore dovrà inserire la propria candidatura, associarla agli organi/collegi desiderati e pubblicarla.

Le fasi principali del processo di inserimento candidatura sono le seguenti:

- Login al sistema
- Selezione del pulsante Candidature
- Creazione della candidatura individuale
- Selezione dell'organo/collegio
- Salvataggio candidatura
- Pubblicazione candidatura

|                              |                                     | ٤               |
|------------------------------|-------------------------------------|-----------------|
| Università degli studi di    |                                     |                 |
|                              |                                     |                 |
|                              |                                     |                 |
|                              |                                     |                 |
|                              |                                     |                 |
| 19                           | a fl a                              | e X             |
|                              |                                     | eny             |
| Sottoscrizioni               | Candidature                         | Inviti          |
| dal 19/02/2020 al 19/02/2020 | dal 14/01/2020 al 31/03/2020        | Totale inviti 1 |
| dai 19/02/2020 al 19/02/2020 | Selezionare il pulsante Candidature | Totale inviti 1 |

| ← Candidature        |                                         |
|----------------------|-----------------------------------------|
| Gestione candidature | Crea lista Crea candidatura individuale |
|                      |                                         |
| Non                  | hai candidature singole da gestire      |
|                      |                                         |

Inizialmente non sono presenti candidature

< Candidature

www.cineca.it

| ← Candidature        |                                        |                  |                              |
|----------------------|----------------------------------------|------------------|------------------------------|
| Gestione candidature |                                        | Crea lista       | Crea candidatura individuale |
|                      | Non hai candidature singole da gestire | Selezionare Crea | candidatura individuale      |

< Candidature

www.cineca.it

| < Candidature    |               |                                             |           |
|------------------|---------------|---------------------------------------------|-----------|
| Nuova candidatur | a individuale |                                             |           |
|                  |               |                                             |           |
| 0                |               | 0                                           | 0         |
| Dati candidatura |               | Selezione organo                            | Riepilogo |
|                  |               |                                             |           |
|                  | Nome:         | STEFANO                                     |           |
|                  | Cognome:      | BARBAGLI                                    |           |
|                  | Soprannome:   |                                             |           |
|                  |               |                                             |           |
|                  |               |                                             |           |
|                  |               |                                             |           |
|                  |               |                                             | Avanti    |
|                  |               |                                             |           |
|                  |               | Valorizzare (opzionale) il campo soprannome |           |

| Candidature       |             |                  |           |
|-------------------|-------------|------------------|-----------|
| Nuova candidatura | individuale |                  |           |
|                   |             |                  |           |
| 1                 |             | 0                | 3         |
| Dati candidatura  |             | Selezione organo | Riepilogo |
|                   |             |                  |           |
|                   | Nome:       | STEFANO          |           |
|                   | Cognome:    | BARBAGLI         |           |
|                   | Soprannome: | Ste              |           |
|                   |             |                  |           |
|                   |             |                  |           |
|                   |             |                  |           |
|                   |             |                  | Avanti    |
| Candidature       |             |                  |           |

#### Dopo aver inserito i dati, premere Avanti

| Candidature       |                                       |                       |                 |
|-------------------|---------------------------------------|-----------------------|-----------------|
| Nuova candida     | atura individuale                     |                       |                 |
|                   |                                       |                       |                 |
| Dati candidatura  |                                       | 2<br>Selezione organo | 3<br>Riepilogo  |
| Organo e collegio | ONS - Descrizione Organo - Collegio 2 |                       |                 |
|                   |                                       |                       | Indietro Avanti |
| < Candidature     |                                       |                       |                 |

#### Selezionare l'organo e cliccare su Avanti

| Candidature         |                    |                                 |                |
|---------------------|--------------------|---------------------------------|----------------|
| Nuova candidatura i | ndividuale         |                                 |                |
| Dati candidatura    |                    | Selezione organo                | 3<br>Riepilogo |
|                     | Nome:              | STEFANO                         |                |
|                     | Cognome:           | BARBAGLI                        |                |
|                     | Soprannome:        | Ste                             |                |
|                     |                    |                                 |                |
|                     | Organo e collegio: | Descrizione Organo - Collegio 2 |                |
|                     | Accetto la candida | tura                            |                |
|                     |                    | Indietro                        | Salva          |

Accettare l'informativa e cliccare su Salva

www.cineca.it

| < Candidature  |                                                                                                    |  |  |            |                              |
|----------------|----------------------------------------------------------------------------------------------------|--|--|------------|------------------------------|
| Gestione ca    | andidature                                                                                                    |  |  | Crea lista | Crea candidatura individuale |
| Candidatura in | ndividuale Bozza<br>Candidato<br>BARBAGLI STEFANO<br>Soprannome:<br>Ste<br>Affiliazione:<br>Università degli Stud<br>Organo:<br>Descrizione Organo<br>Collegio:<br>Collegio 2 |  |  |            |                              |

< Candidature

A questo punto la candidatura è ufficialmente Salvata.

Dopo aver cliccato sulla card candidatura individuale procedere alla pubblicazione della Candidatura cliccando sul tasto Pubblica

• La gestione delle candidature individuali è così conclusa